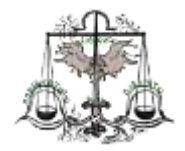

## LIBERO OSSERVATORIO DEL DIRITTO

## COME ENTRARE in *www.lodd.it*

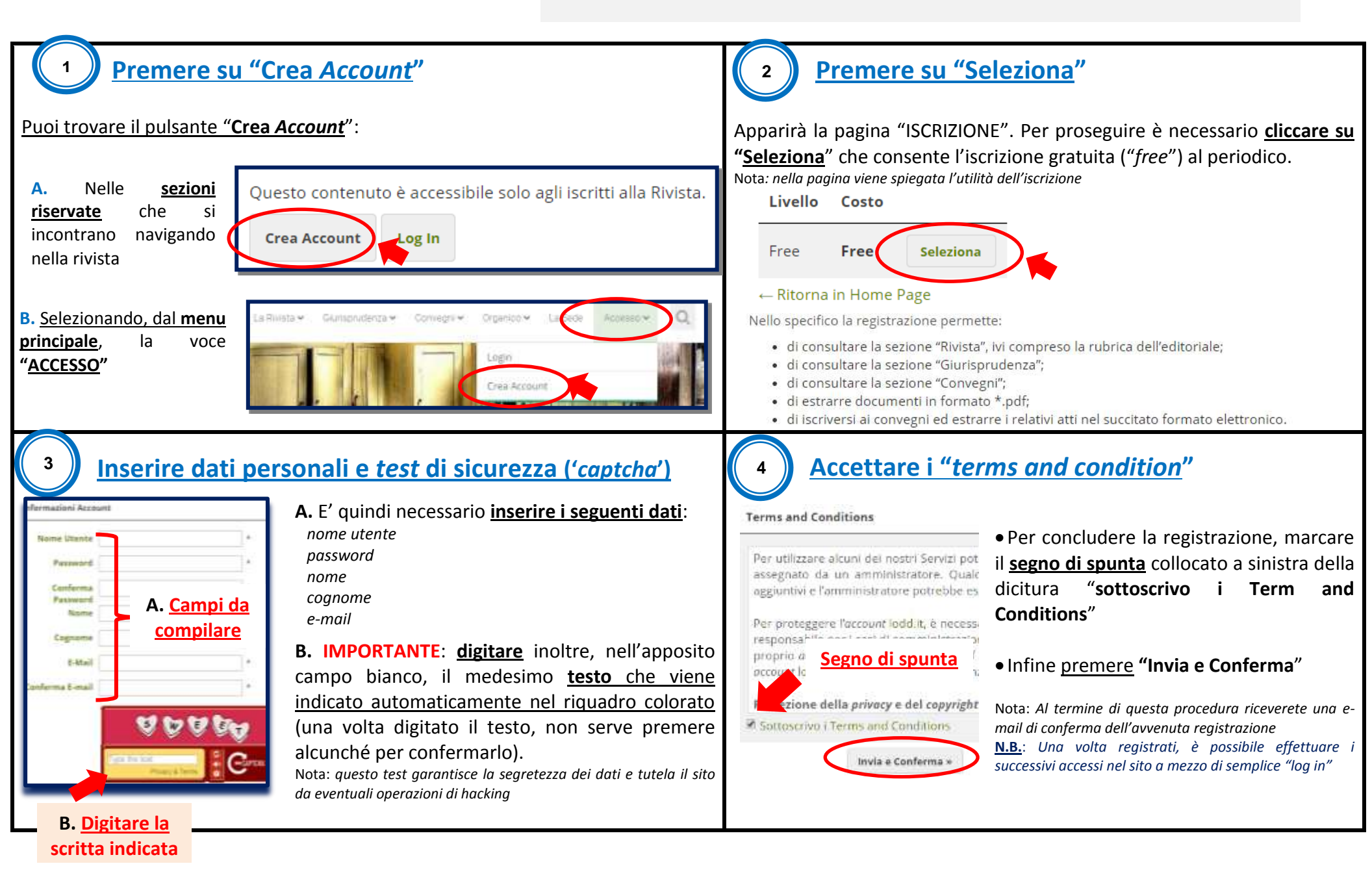